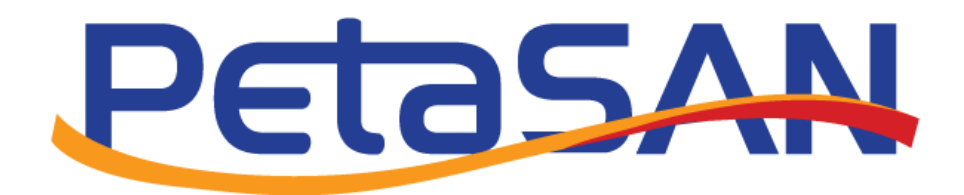

# Connecting to PetaSAN from Windows Server 2019 using MPIO

Version 1.0

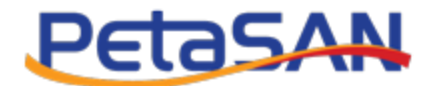

# **Revision History**

| Date      | Version | Description     |
|-----------|---------|-----------------|
| 15-7-2019 | 1.0     | Initial version |
|           |         |                 |
|           |         |                 |
|           |         |                 |
|           |         |                 |

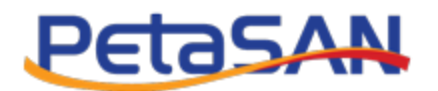

## Contents

| 1. Purpose                      | 3  |
|---------------------------------|----|
| 2. Pre-requisites               | 3  |
| 3. Creating our disk in PetaSAN | 3  |
| 4. MPIO Installation            | 5  |
| 5. ISCSI Initiator              | 7  |
| 5.1 Target discovery            | 8  |
| 5.2 Session connections         | .1 |
| 5.2.1 Path 1 session1           | .1 |
| 5.2.2 Path 2 session1           | .4 |
| 5.2.3 Path 3 session1           | .5 |
| 5.2.4 Path 4 session1           | .6 |
| 5.3 Reviewing Connections1      | .7 |
| 6. Formatting our disk1         | .8 |
|                                 |    |

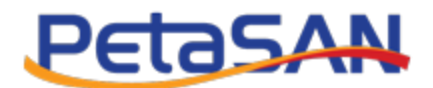

## 1. Purpose

The purpose of this guide is to show how to connect to a PetaSAN disk from Windows 2019 using MPIO and CHAP based authentication.

#### 2. Pre-requisites

This guide assumes the reader has followed the Quick Start guide and has deployed a working PetaSAN cluster. We will be using the same subnet assignments as given in the Quick Start example.

Our Windows Server 2019 needs to have interfaces on both iSCSI 1 and iSCSI 2 networks. For this demonstration, the IP addresses will be:

ISCSI 1IP: 10.0.2.51 ISCSI 2 IP: 10.0.3.51

## 3. Creating our disk in PetaSAN

In "Add Disk" create a 100 TB named "VM Data Storage" with 4 paths on both subnets.

We will secure the disk by enabling "Password Authentication" and specifying a username and password. This uses the iSCSI CHAP authentication protocol.

| Add Disk               |        |      |    |                                         | 📑 Manage Disk 🚿 🖨 Add Disk |
|------------------------|--------|------|----|-----------------------------------------|----------------------------|
| Disk Name *:           |        |      |    | Password Authentication                 |                            |
| VM Data Storage        |        |      |    | Yes No                                  |                            |
| 1 GB                   | 100 TB | Size |    | User Name *:                            |                            |
|                        | Û.     | 100  | ТВ | admin                                   |                            |
|                        |        |      |    | Password *:                             |                            |
| Active Paths           |        |      |    |                                         |                            |
| 4                      |        |      |    | Confirm Password *:                     |                            |
| ISCSI Subnet *:        |        |      |    |                                         |                            |
| Both 🔻                 |        |      |    |                                         |                            |
| Auto assign IP address |        |      |    |                                         |                            |
| Yes No                 |        |      |    | <ul> <li>All</li> <li>IQN(s)</li> </ul> |                            |
| Cancel                 |        |      |    |                                         | Submit                     |

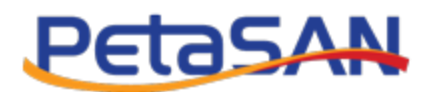

We can also further protect the disk by a entering a comma separated list of Client IQNs that are allowed to connect. However in our example, using CHAP authentication will suffice.

Note: Windows will give an error if the password length specified is less than 12 or more than 16 characters.

Once done, our disk will be added to the "Disk List" page

| Disk List         |           |    |                 |                       |            |   |                               |              | <b>≣</b> N | ∕lanage Disk > 🔳 List |
|-------------------|-----------|----|-----------------|-----------------------|------------|---|-------------------------------|--------------|------------|-----------------------|
| Show 10 •         | entries   |    |                 |                       |            |   |                               |              | Search:    |                       |
| Disk Id 🛛 🕌       | Size      | ↓† | Name            | $\downarrow \uparrow$ | Created    | 1 | IQN                           | Active Paths | Status     | Action                |
| 00001             | 100 TB    |    | VM Data Storage |                       | 2016-10-06 |   | iqn.2016-05.com.petasan:00001 | <u>4</u>     | Started    |                       |
| Showing 1 to 1 of | 1 entries |    |                 |                       |            |   |                               |              | Previo     | us 1 Next             |

Notice that under the "Active Paths" column, the number of paths available is listed as 4. Click on it to view the virtual IP addresses.

|       | Active Paths |               | Х |
|-------|--------------|---------------|---|
|       | Disk 00001   |               |   |
|       | IP           | Assigned Node |   |
| ame   | 10.0.2.100   | ps-node-03    |   |
| M Dat | 10.0.2.101   | ps-node-02    |   |
|       | 10.0.3.100   | ps-node-04    |   |
|       | 10.0.3.101   | ps-node-01    |   |
|       | Close        |               |   |
|       |              |               |   |

We need to take note of the IP addresses, we will be specifying them when connecting to our disk.

Note: the Assigned Node column lists the nodes currently serving the active paths. Since we are using virtual IPs, this assignment is dynamic. If a node fails, its path will be transparently assigned to another node.

Since our Windows server has addresses 10.0.2.51 & 10.0.3.51 our path connections will be as follows:

| Path | Initiator IP | Target disk IP | Subnet  |
|------|--------------|----------------|---------|
| 1    | 10.0.2.51    | 10.0.2.100     | ISCSI 1 |
| 2    | 10.0.3.51    | 10.0.3.100     | ISCSI 2 |
| 3    | 10.0.2.51    | 10.0.2.101     | ISCSI 1 |
| 4    | 10.0.3.51    | 10.0.3.101     | ISCSI 2 |

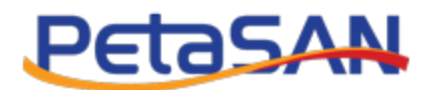

## 4. MPIO Installation

To use MPIO from Windows Server, we need to first add the MPIO feature using Server Manager

| <u> </u>                                                |                                                                                                    | Server Manager                                                                                                    |                                                                                                    | _ 0 ×        |
|---------------------------------------------------------|----------------------------------------------------------------------------------------------------|----------------------------------------------------------------------------------------------------|----------------------------------------------------------------------------------------------------|--------------|
| €∋∙                                                     | Server Manager •                                                                                                    | Dashboard                                                                                                    | 🔹 🕄   🚩 Manage Tools                                                                                                    | View Help    |
| Dashboard Local Servers     All Servers     File and St | Select features<br>Before You Begin<br>Installation Type<br>Server Selection<br>Server Roles<br>Features<br>Confirmation<br>Results | Add Roles and Features Wizard         Select one or more features to install on the selected server.         Features <ul> <li>Enhanced Storage</li> <li>Failover Clustering</li> <li>Group Policy Management</li> <li>IIS Hostable Web Core</li> <li>Ink and Handwriting Services</li> <li>Internet Printing Client</li> <li>IP Address Management (IPAM) Server</li> <li>iSNS Server service</li> <li>LPR Port Monitor</li> <li>Management OData IIS Extension</li> <li>Media Foundation</li> <li>Message Queuing</li> <li>Multipath I/O</li> <li>Network Load Balancing</li> <li>Network Load Balancing</li> <li>Network Load Balancing</li> </ul> | DESTINATION SERVER<br>WIN-PB4FQGKL4FI<br>Description<br>Microsoft Device Specific Module<br>(DSM) or a third-party DSM,<br>provides support for using multiple<br>data paths to a storage device on<br>Windows. | Hide         |
|                                                         | BP/                                                                                                    | A results BPA results                                                                                                    | > Install Cancel                                                                                                    | ₩<br>4:53 AM |

#### At the end of the Wizard, click "Yes" to reboot

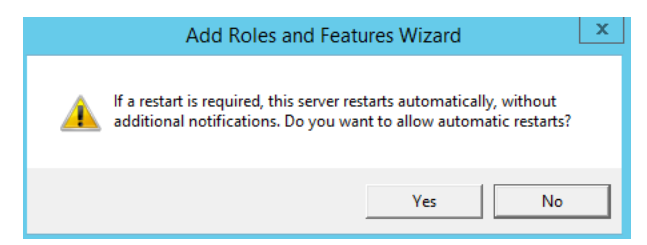

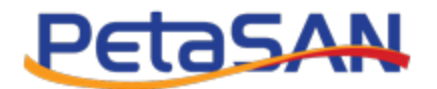

#### After rebooting go to "Server Manager" -> "Tools" click "MPIO"

| <u> </u>                                                                                 | Serve                                                                     | er Manager                                    | _ 0 ×                                                                                               |
|------------------------------------------------------------------------------------------|---------------------------------------------------------------------------|-----------------------------------------------|----------------------------------------------------------------------------------------------------|
| Server M                                                                                 | lanager • Dashboard                                                       | - ©                                           | Manage Tools View Help                                                                              |
| Dashboard                                                                                | WELCOME TO SERVER MANAGER                                                 |                                               | Component Services<br>Computer Management                                                           |
| <ul> <li>Local Server</li> <li>All Servers</li> <li>File and Storage Services</li> </ul> | 1 Config                                                                  | gure this local server                        | Defragment and Optimize Drives<br>Event Viewer<br>Failover Cluster Manager<br>iSCSL Initiator       |
|                                                                                          | QUICK START                                                               | roles and features                            | Local Security Policy MPIO                                                                          |
|                                                                                          | 3 Add<br>what's new 4 Crea                                                | other servers to manage<br>ate a server group | ODBC Data Sources (32-bit)<br>ODBC Data Sources (64-bit)<br>Performance Monitor<br>Resource Monitor |
|                                                                                          | LEARN MORE                                                                |                                               | Security Configuration Wizard<br>Services<br>System Configuration<br>System Information             |
|                                                                                          | ROLES AND SERVER GROUPS<br>Roles: 1   Server groups: 1   Servers total: 4 |                                               | Task Scheduler<br>Windows Firewall with Advanced Security<br>Windows Memory Diagnostic              |
|                                                                                          | File and Storage 4<br>Services 4                                          | Local Server 1                                | Windows PowerShell<br>Windows PowerShell (x86)                                                      |
|                                                                                          | Manageability     Events                                                  | Manageability     Events                      | Windows PowerShell ISE<br>Windows PowerShell ISE (x86)<br>Windows Server Backup                     |
|                                                                                          | Services<br>Performance<br>BPA results                                    | Performance<br>BPA results                    | Activate Windows<br>Go to System in Control Panel to<br>activate Windows.                           |
|                                                                                          | 10/2/2016 2:16 DM                                                         | 10/2/2016 2:16 DM                             | → 🕞 🖓 🔥 3:17 PM<br>10/2/2016                                                                        |

In the MPIO Properties, select the second tab labeled "Discover Multi-Paths". Check the "Add support to ISCSI devices" and click the Add button. Then reboot the system again.

| MPIO Properties                                                      |   |
|----------------------------------------------------------------------|---|
| MPIO Devices Discover Multi-Paths DSM Install Configuration Snapshot |   |
| SPC-3 compliant                                                      |   |
| Device Hardware Id                                                   |   |
|                                                                      |   |
|                                                                      |   |
|                                                                      |   |
| Add support for ISCSI devices                                        |   |
| Add                                                                  |   |
| Others                                                               |   |
| Device Hardware Id                                                   |   |
|                                                                      |   |
|                                                                      |   |
|                                                                      |   |
| Add                                                                  |   |
|                                                                      |   |
| OK Cancel                                                            | ] |

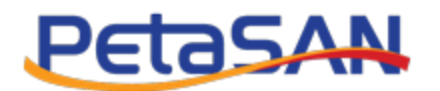

## **5. ISCSI Initiator**

Once MPIO is setup, we are ready to connect to our ISCSI disk.

From Server Manager -> Tools Click iSCSI Initiator

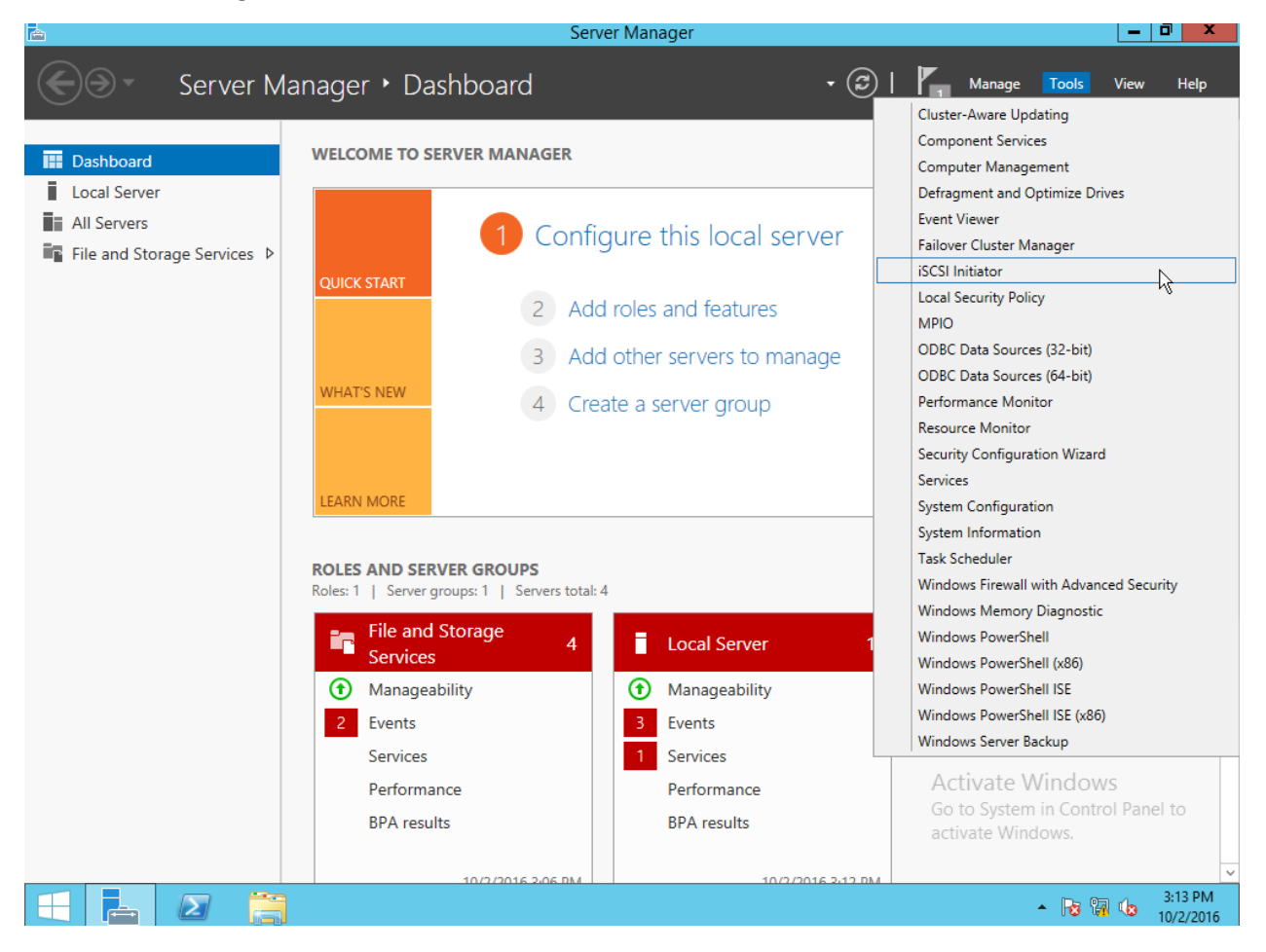

If this is the first time accessing the iSCSI Initiator, confirm we would like to run the iSCSI service by clicking Yes. This service is responsible for automatically connecting to our iSCSI disks on computer startups as well as re-connecting automatically after any connection failures.

| Microso                                                                                                    | ft iSCSI X                                                                                                  |
|----------------------------------------------------------------------------------------------------|----------------------------------------------------------------------------------------------------|
| The Microsoft iSCSI service is not running. T<br>iSCSI to function correctly. To start the servi<br>automatically each time the computer restar | he service is required to be started for<br>ce now and have the service start<br>rts, click the Yes button. |
|                                                                                                    | Yes No                                                                                                    |

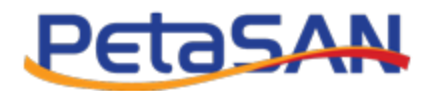

## 5.1 Target discovery

In the iSCSI Initiator Properties window select the "Discovery" tab.

|                                                                                                | iSCSI                                                                   | Initiator Properties                                    | 5                               |
|------------------------------------------------------------------------------------------------|-------------------------------------------------------------------------|---------------------------------------------------------|---------------------------------|
| argets Discover                                                                                | Y Favorite Targe                                                        | ts Volumes and Devices                                  | RADIUS Configuration            |
| Target portals                                                                                 |                                                                         |                                                         |                                 |
| The system will                                                                                | look for Targets or                                                     | n following portals:                                    | Refresh                         |
| Address                                                                                        | Port                                                                    | Adapter                                                 | IP address                      |
| To add a targe<br>To remove a ta                                                               | t portal, click Discov                                                  | ver Portal.<br>the address above and                    | Discover Portal                 |
|                                                                                                |                                                                         |                                                         |                                 |
| CMC convers                                                                                    |                                                                         |                                                         |                                 |
| iSNS servers<br>The system is r                                                                | egistered on the fo                                                     | llowing iSNS servers:                                   | Refresh                         |
| iSNS servers<br>The system is r<br>Name                                                        | egistered on the fa                                                     | llowing iSNS servers:                                   | Refresh                         |
| iSNS servers<br>The system is r<br>Name<br>To add an iSNS                                      | egistered on the fo                                                     | llowing iSNS servers:                                   | Refresh<br>Add Server           |
| ISNS servers<br>The system is r<br>Name<br>To add an ISNS<br>To remove an i<br>then click Remo | egistered on the fo<br>server, click Add S<br>SNS server, select<br>we. | llowing iSNS servers:<br>erver.<br>the server above and | Refresh<br>Add Server<br>Remove |
| ISNS servers<br>The system is r<br>Name<br>To add an ISNS<br>To remove an i<br>then dick Remo  | egistered on the fo                                                     | llowing iSNS servers:                                   | Refresh<br>Add Server<br>Remove |

Click on "Discover Portal" button and enter the first ip address of the iSCSI disk we created in PetaSAN, in our case this would be 10.0.2.100:

| Discover Target Portal                                                                           |                          |  |  |  |  |  |
|--------------------------------------------------------------------------------------------------|--------------------------|--|--|--|--|--|
| Enter the IP address or DNS name and port number of the portal you want to add.                  |                          |  |  |  |  |  |
| To change the default settings of the discovery of the target portal, click the Advanced button. |                          |  |  |  |  |  |
| IP address or DNS name:                                                                          | Port: (Default is 3260.) |  |  |  |  |  |
| Advanced                                                                                         | OK Cancel                |  |  |  |  |  |

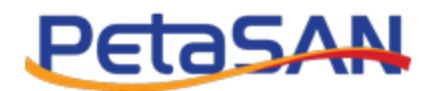

If all goes well, our Windows client has now discovered our target disk, but has not connected to it yet.

Next select the first tab labeled "Target", we should see our PetaSAN disk listed with its iqn name. The iqn name is composed of our base prefix (which by default is "iqn-2016-05.com.petasan:" and is configurable In the PetaSAN Cluster Management application) followed by the disk id.

Select the disk and click on the "Properties.." button

Note: Do not click the "Connect" button, as this will setup a single path connection.

|                                                                                                    | es         |                                                | x |
|----------------------------------------------------------------------------------------------------|------------|------------------------------------------------|---|
| Targets Discovery Favorite Targets Volumes and Device                                                                                                    | es RADIU   | JS Configuration                               |   |
| To discover and log on to a target using a basic connection<br>DNS name of the target and then dick Quick Connect.                                                                                                    | , type the | IP address or                                  |   |
| Target:                                                                                                    |            | Quick Connect                                  |   |
| Discovered targets                                                                                                    | Γ          | Refresh                                        |   |
| Name                                                                                                    | Status     |                                                |   |
| iqn.2016-05.com.petasan:00001                                                                                                    | Inactiv    | e                                              |   |
|                                                                                                    |            |                                                |   |
| To connect using advanced options, select a target and the<br>click Connect.                                                                                                    | en 🗌       | Connect                                        |   |
| L<br>To connect using advanced options, select a target and the<br>click Connect.<br>To completely disconnect a target, select the target and<br>then dick Disconnect.                                                                                                    | en         | Connect<br>Disconnect                          |   |
| To connect using advanced options, select a target and the<br>dick Connect.<br>To completely disconnect a target, select the target and<br>then dick Disconnect.<br>For target properties, including configuration of sessions,<br>select the target and dick Properties.                                                                                                    | en         | Connect<br>Disconnect<br>Properties            |   |
| To connect using advanced options, select a target and the<br>dick Connect.<br>To completely disconnect a target, select the target and<br>then dick Disconnect.<br>For target properties, including configuration of sessions,<br>select the target and dick Properties.<br>For configuration of devices associated with a target, select<br>the target and then dick Devices.     | en [       | Connect<br>Disconnect<br>Properties<br>Devices |   |
| To connect using advanced options, select a target and the<br>click Connect.<br>To completely disconnect a target, select the target and<br>then click Disconnect.<br>For target properties, including configuration of sessions,<br>select the target and click Properties.<br>For configuration of devices associated with a target, select<br>the target and then click Devices. | en [       | Connect<br>Disconnect<br>Properties<br>Devices |   |

This will open the "Properties" window for our discovered but yet to be connected iSCSI disk.

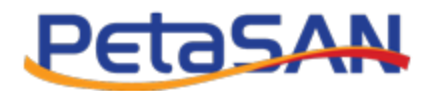

To view the available paths for our disk, select the "Portal Groups" tab

|                                            |                                                                                                    | Proper                                               | ties                                               | ×      |
|--------------------------------------------|----------------------------------------------------------------------------------------------------|------------------------------------------------------|----------------------------------------------------|--------|
| Sessions                                   | Portal Groups                                                                                               |                                                      |                                                    |        |
| Porta<br>conne<br>for th<br>Porta<br>Assoc | l groups are a way<br>actions across multi<br>is target are listed<br>I group count:<br>ciated network port | for a target to<br>ple network por<br>below.<br>als: | manage sessions with<br>tals. The network por<br>4 | tals   |
| Ind                                        | ex Address                                                                                                  | Port                                                 | Symbolic Name                                      |        |
| 3                                          | 10.0.3.10                                                                                                   | 1 3260                                               |                                                    |        |
| 2                                          | 10.0.2.10                                                                                                   | 1 3260                                               |                                                    |        |
| 1                                          | 10.0.3.10                                                                                                   | 0 3260                                               |                                                    |        |
| 0                                          | 10.0.2.10                                                                                                   | 0 3260                                               |                                                    |        |
|                                            |                                                                                                    |                                                      |                                                    |        |
|                                            |                                                                                                    |                                                      | ОК                                                 | Cancel |

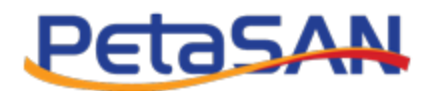

#### **5.2 Session connections**

To connect to our different paths, we need to add connection sessions. Each session is a separate login from our client initiator to our iSCSI target disk over a specific path. In PetaSAN, the different paths for our disk are actually virtual ips clustered across different physical machines.

Select the "Sessions" tab

| Properties                                                                                                    |             | x  |
|----------------------------------------------------------------------------------------------------|-------------|----|
| Sessions Portal Groups                                                                                          |             |    |
|                                                                                                    | Refresh     |    |
| Identifier                                                                                                    |             |    |
|                                                                                                    |             |    |
|                                                                                                    |             |    |
|                                                                                                    |             |    |
|                                                                                                    |             |    |
|                                                                                                    |             |    |
| To add a session, click Add session.                                                                            | Add session |    |
| To disconnect one or more sessions, select each<br>session and then click Disconnect.                           | Disconnect  |    |
| To view devices associated with a session, select<br>a session and then dick Devices.                           | Devices     |    |
| Session Information                                                                                             |             |    |
| Target portal group tag:                                                                                        |             |    |
| Status:                                                                                                    |             |    |
| Connection count:                                                                                               |             |    |
| Maximum Allowed Connections:                                                                                    |             |    |
| Authentication:                                                                                                 |             |    |
| Header Digest:                                                                                                  |             |    |
| Data Digest:                                                                                                    |             |    |
| Configure Multiple Connected Session (MCS)                                                                      |             | Ξ. |
| To add additional connections to a session or<br>configure the MCS policy for a selected session,<br>click MCS. | MCS         |    |
|                                                                                                    |             |    |
|                                                                                                    | OK Cancel   |    |

#### 5.2.1 Path 1 session

Click on "Add session"

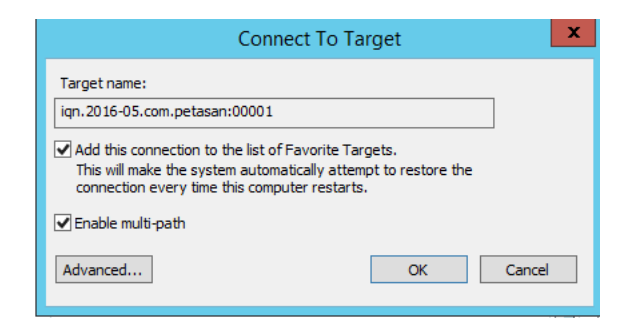

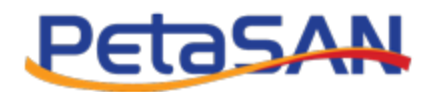

In the "Connect To Target" dialog, check "Enable multi-path" box and click on the "Advanced.." button.

In "Local adapter:" select "Microsoft iSCSI Initiator"

In "Initiator IP:" this is the client ip we will connect from, for our first path this is 10.0.2.51

In "Target portal IP:" this is the ip of the first path 10.0.2.100

Since we have created a secure disk in PetaSAN, check the "Enable CHAP log-in" and type the username and password we specified when we created our disk.

The settings for our first session should be as follows:

|                                                                      | Advanced Settings                                                                                                    | ?         | x   |
|----------------------------------------------------------------------|----------------------------------------------------------------------------------------------------|-----------|-----|
| General IPsec                                                        |                                                                                                    |           |     |
| Connect using                                                        |                                                                                                    |           |     |
| Local adapter:                                                       | Microsoft iSCSI Initiator                                                                                                    | ¥         |     |
| Initiator IP:                                                        | 10.0.2.51                                                                                                    | ~         |     |
| Target portal IP:                                                    | 10.0.2.100 / 3260                                                                                                    | ~         |     |
| CRC / Checksum                                                       |                                                                                                    |           | 21  |
| Data digest                                                          | Header digest                                                                                                    |           |     |
| ✓ Enable CHAP log on                                                 |                                                                                                    |           |     |
| CHAP Log on information                                              | n                                                                                                    |           |     |
| CHAP helps ensure conne<br>an initiator.                             | ection security by providing authentication between a target and                                                                    | 1         |     |
| To use, specify the same<br>initiator. The name will d<br>specified. | name and CHAP secret that was configured on the target for the<br>efault to the Initiator Name of the system unless another name in | nis<br>is |     |
| Name:                                                                | admin                                                                                                    |           |     |
| Target secret:                                                       | •••••                                                                                                    |           |     |
| Perform mutual authe<br>To use mutual CHAP, eith<br>RADIUS.          | ntication<br>her specify an initiator secret on the Configuration page or use                                                       |           |     |
| Use RADIUS to gener                                                  | ate user authentication credentials<br>nticate target credentials                                                                   |           |     |
|                                                                      |                                                                                                    |           |     |
|                                                                      | OK Cancel                                                                                                    | App       | oly |

Click "OK"

| Connect To Target                                                                                                    | x |
|----------------------------------------------------------------------------------------------------|---|
| Target name:<br>iqn.2016-05.com.petasan:00001                                                                                                    |   |
| Add this connection to the list of Favorite Targets.<br>This will make the system automatically attempt to restore the<br>connection every time this computer restarts. |   |
| ☑ Enable multi-path                                                                                                    |   |
| Advanced OK Cancel                                                                                                    |   |

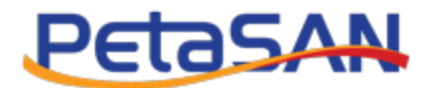

Click "Ok" again

If all goes well, we are now connected with our first session

| Proper                                                                                                    | ties ×                             |
|----------------------------------------------------------------------------------------------------|------------------------------------|
| Sessions Portal Groups                                                                                                    |                                    |
| <u>.</u>                                                                                                    | Refresh                            |
| Identifier  ffffe00000b04430-4000013700000                                                                                               | 00a                                |
| To add a session, dick Add session.                                                                                                    | Add session                        |
| To disconnect one or more sessions, sele<br>session and then click Disconnect.                                                           | ect each Disconnect                |
| To view devices associated with a sessio<br>a session and then click Devices.                                                            | n, select Devices                  |
| Session Information                                                                                                    |                                    |
| Target portal group tag:                                                                                                    | 1                                  |
| Status:                                                                                                    | Connected                          |
| Connection count:                                                                                                    | 1                                  |
| Maximum Allowed Connections:                                                                                                    | 1                                  |
| Authentication:                                                                                                    | CHAP                               |
| Header Digest:                                                                                                    | None Specified                     |
| Data Digest:                                                                                                    | None Specified                     |
| Configure Multiple Connected Session<br>To add additional connections to a sess<br>configure the MCS policy for a selected<br>click MCS. | (MCS)<br>sion or<br>d session, MCS |
|                                                                                                    | OK Cancel                          |

We need to repeat the same steps for our remaining paths as will be shown in the next sections.

Note: when repeating the steps for paths 2 to 4, take special note of the different initiator and target ips for each path.

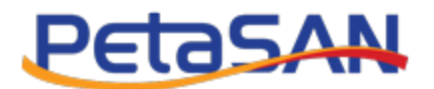

#### 5.2.2 Path 2 session

"Initiator IP:" 10.0.3.51

"Target portal IP:" 10.0.3.100

Remaining settings are the same as path 1.

|                               |                                                        | Advan                                                                                                    | ced Settings                                           |                                          | ?         | X  |
|-------------------------------|--------------------------------------------------------|----------------------------------------------------------------------------------------------------|--------------------------------------------------------|------------------------------------------|-----------|----|
| General                       | IPsec                                                  |                                                                                                    |                                                        |                                          |           |    |
| Conne                         | ect using                                              |                                                                                                    |                                                        |                                          |           |    |
| Local a                       | adapter:                                               | Microsoft iSCSI Ini                                                                                                | tiator                                                 |                                          | ¥         |    |
| Initiat                       | or IP:                                                 | 10.0.3.51                                                                                                    |                                                        |                                          | ¥         |    |
| Targe                         | t portal II                                            | 10.0.3.100 / 3260                                                                                                  |                                                        |                                          | ~         |    |
|                               | Checksu                                                |                                                                                                    |                                                        |                                          |           |    |
| Da                            | ta digest                                              | Hea                                                                                                    | der digest                                             |                                          |           |    |
| To use<br>initiato<br>specifi | e, specify<br>or. The n<br>ied.                        | e same name and CHAP se<br>ne will default to the Initiato                                                         | rret that was configured<br>r Name of the system un    | on the target for t<br>less another name | his<br>is |    |
| Name:                         |                                                        | dumin                                                                                                    |                                                        |                                          |           |    |
| Targe                         | t secret:                                              | •••••                                                                                                    |                                                        |                                          |           |    |
| Per<br>To use<br>RADIU        | rform mui<br>e mutual (<br>JS.<br>e RADIUS<br>e RADIUS | al authentication<br>IAP, either specify an initiate<br>o generate user authentical<br>o authenticate target crede | or secret on the Configur<br>ion credentials<br>ntials | ation page or use                        |           |    |
|                               |                                                        |                                                                                                    | ОК                                                     | Cancel                                   | Арр       | ly |

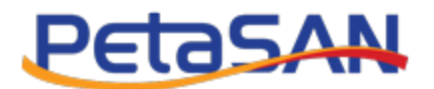

#### 5.2.3 Path 3 session

"Initiator IP:" 10.0.2.51

"Target portal IP:" 10.0.2.101

Remaining settings are the same as path 1.

| neral                                                                                            | IPsec                                                                                                    |                                                                                                    |
|--------------------------------------------------------------------------------------------------|----------------------------------------------------------------------------------------------------|----------------------------------------------------------------------------------------------------|
| Conn                                                                                             | ect using                                                                                                    |                                                                                                    |
| Local                                                                                            | adapter:                                                                                                    | Microsoft iSCSI Initiator 🗸                                                                                                    |
| Initiat                                                                                          | or IP:                                                                                                    | 10.0.2.51 🗸                                                                                                    |
| Targe                                                                                            | t portal IP:                                                                                                    | 10.0.2.101/3260 🗸                                                                                                    |
| CRC                                                                                              | / Checksum                                                                                                    |                                                                                                    |
| Da                                                                                               | ta digest                                                                                                    | Header dioest                                                                                                    |
| CHA<br>CHAP<br>In init<br>To use<br>nitiate                                                      | able CHAP log<br>P Log on inform<br>helps ensure of<br>iator.<br>e, specify the st<br>or. The name<br>iad                                                                                               | on<br>mation<br>connection security by providing authentication between a target and<br>same name and CHAP secret that was configured on the target for this<br>will default to the Initiator Name of the system unless another name is              |
| CHA<br>CHAP<br>an init<br>To us<br>initiat<br>specif                                             | able CHAP log<br>P Log on inform<br>helps ensure of<br>iator.<br>e, specify the s<br>or. The name<br>ied.                                                                                               | on<br>mation<br>connection security by providing authentication between a target and<br>same name and CHAP secret that was configured on the target for this<br>will default to the Initiator Name of the system unless another name is<br>admin     |
| CHA<br>CHAP<br>an init<br>To use<br>nitiate<br>specif<br>Name                                    | able CHAP log<br>P Log on inforn<br>helps ensure of<br>iator.<br>e, specify the :<br>or. The name<br>ied.<br>:<br>t secret:                                                                             | on<br>mation<br>connection security by providing authentication between a target and<br>same name and CHAP secret that was configured on the target for this<br>will default to the Initiator Name of the system unless another name is<br>admin     |
| CHAP<br>CHAP<br>an init<br>To use<br>initiab<br>specif<br>Name<br>Targe<br>To use<br>RADIU<br>Us | able CHAP log<br>P Log on inforn<br>helps ensure of<br>iator.<br>a, specify the :<br>or. The name<br>ied.<br>:<br>t secret:<br>rform mutual a<br>e mutual CHAP<br>JS.<br>e RADIUS to g<br>e RADIUS to a | on<br>mation<br>connection security by providing authentication between a target and<br>same name and CHAP secret that was configured on the target for this<br>will default to the Initiator Name of the system unless another name is<br>admin<br> |

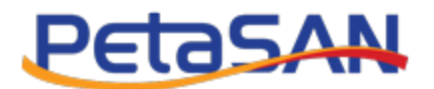

#### 5.2.4 Path 4 session

"Initiator IP:" 10.0.3.51

"Target portal IP:" 10.0.3.101

Remaining settings are the same as path 1.

| neral IPsec                                                                                                    |                                                                                                    |
|----------------------------------------------------------------------------------------------------|----------------------------------------------------------------------------------------------------|
| Connect using                                                                                                    |                                                                                                    |
| Local adapter:                                                                                                    | Microsoft iSCSI Initiator 🗸                                                                                                    |
| Initiator IP:                                                                                                    | 10.0.3.51 🗸                                                                                                    |
| Target portal IP:                                                                                                    | 10.0.3.101/3260 🗸                                                                                                    |
| CRC / Checksum                                                                                                    |                                                                                                    |
| Data digest                                                                                                    | Header digest                                                                                                    |
| CHAP Log on inform<br>CHAP helps ensure of<br>an initiator.<br>To use, specify the s                                                                                                    | nation<br>onnection security by providing authentication between a target and<br>ame name and CHAP secret that was configured on the target for this                                                                                                    |
| CHAP Log on inform<br>CHAP helps ensure of<br>an initiator.<br>To use, specify the s<br>initiator. The name v<br>specified.                                                                                                    | nation<br>onnection security by providing authentication between a target and<br>ame name and CHAP secret that was configured on the target for this<br>vill default to the Initiator Name of the system unless another name is                                                                                                    |
| CHAP Log on inform<br>CHAP helps ensure of<br>an initiator.<br>To use, specify the s<br>initiator. The name v<br>specified.<br>Name:                                                                                              | nation<br>onnection security by providing authentication between a target and<br>ame name and CHAP secret that was configured on the target for this<br>vill default to the Initiator Name of the system unless another name is<br>admin                                                                                                    |
| CHAP Log on inform<br>CHAP helps ensure of<br>an initiator.<br>To use, specify the s<br>initiator. The name v<br>specified.<br>Name:<br>Target secret:                                                                            | nation<br>onnection security by providing authentication between a target and<br>ame name and CHAP secret that was configured on the target for this<br>will default to the Initiator Name of the system unless another name is<br>admin                                                                                                    |
| CHAP Log on inform<br>CHAP helps ensure of<br>an initiator.<br>To use, specify the s<br>initiator. The name v<br>specified.<br>Name:<br>Target secret:<br>Perform mutual at<br>To use mutual CHAP,<br>RADIUS.<br>Use RADIUS to ge | nation onnection security by providing authentication between a target and ame name and CHAP secret that was configured on the target for this will default to the Initiator Name of the system unless another name is admin admin attentication either specify an initiator secret on the Configuration page or use senerate user authentication credentials uthenticate target credentials |

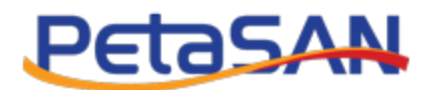

## **5.3 Reviewing Connections**

Review the 4 different sessions; make sure each session is associated with the correct path number

| Propert                                                                                                    | ties 🗙                             |
|----------------------------------------------------------------------------------------------------|------------------------------------|
| Sessions Portal Groups                                                                                                    |                                    |
|                                                                                                    | Refresh                            |
| Identifier                                                                                                    | 00a<br>00b<br>100<br>00d           |
| To add a session, click Add session.                                                                                                    | Add session                        |
| To disconnect one or more sessions, sele<br>session and then click Disconnect.                                                             | ect each Disconnect                |
| To view devices associated with a sessio<br>a session and then click Devices.                                                              | n, select Devices                  |
| Session Information                                                                                                    |                                    |
| Target portal group tag:                                                                                                    | 3                                  |
| Status:                                                                                                    | Connected                          |
| Connection count:                                                                                                    | 1                                  |
| Maximum Allowed Connections:                                                                                                    | 1                                  |
| Authentication:                                                                                                    | CHAP                               |
| Header Digest:                                                                                                    | None Specified                     |
| Data Digest:                                                                                                    | None Specified                     |
| Configure Multiple Connected Session (<br>To add additional connections to a sess<br>configure the MCS policy for a selected<br>click MCS. | (MCS)<br>sion or<br>d session, MCS |
|                                                                                                    | OK Cancel                          |

Click on "Devices..." then "MPIO..." double check that Windows set each path as "Active" and set a "Load balance policy" to "Round Robin".

|             |                 | Device              | es            |                  | x   |
|-------------|-----------------|---------------------|---------------|------------------|-----|
|             |                 |                     |               |                  |     |
| Name        | Address         |                     |               |                  | _   |
| Disk 1      | Port 4: Bus     | 0: Target 2: LUN 0  |               |                  |     |
|             |                 |                     |               |                  |     |
|             |                 |                     |               |                  |     |
|             |                 |                     |               |                  |     |
|             |                 |                     |               |                  |     |
|             |                 |                     |               |                  |     |
|             |                 |                     |               |                  |     |
|             |                 |                     |               |                  |     |
|             |                 |                     |               |                  | - 1 |
| Volume pat  | th names:       |                     |               |                  |     |
| Legacy dev  | vice name:      | \\. \PhysicalDrive: | L             |                  |     |
|             |                 | 1121mpio #dick@uc   | n notacan®or  | od rbd®rov 4.0 # | 10. |
| Device inte | rface name:     | (If thiplo#diskeve  | in_perasanapi | 00_1000020_4.0_# | 10  |
|             |                 | < 111               |               |                  | >   |
| Configure I | Multipath IO (N | IPIO)               |               |                  | _   |
| To configu  | ire the MPIO p  | olicy for a         |               |                  |     |
| selected d  | evice, click MP | IO.                 |               | MPIO             |     |
|             |                 |                     |               |                  |     |
|             |                 |                     |               |                  |     |
|             |                 |                     |               |                  |     |
|             |                 |                     |               |                  |     |
|             |                 |                     |               | ОК               |     |
|             |                 |                     |               |                  |     |

| Round Robi                                                      | n                                          |                                                                      |                                      | ~                                                                                                    |
|-----------------------------------------------------------------|--------------------------------------------|----------------------------------------------------------------------|--------------------------------------|----------------------------------------------------------------------------------------------------|
| Description                                                     | 1                                          |                                                                      |                                      |                                                                                                    |
| The round                                                       | d robin policy                             | attempts                                                             | to evenly dis                        | tribute incoming                                                                                           |
| requests                                                        | to all proces                              | sing paths.                                                          |                                      | -                                                                                                    |
|                                                                 |                                            |                                                                      |                                      |                                                                                                    |
|                                                                 |                                            |                                                                      |                                      |                                                                                                    |
|                                                                 |                                            |                                                                      |                                      |                                                                                                    |
|                                                                 |                                            |                                                                      |                                      |                                                                                                    |
|                                                                 |                                            |                                                                      |                                      |                                                                                                    |
|                                                                 |                                            |                                                                      |                                      |                                                                                                    |
| 'his device h                                                   | nas the follo                              | wing paths                                                           | :                                    |                                                                                                    |
| 'his device h<br>Path Id                                        | nas the follo<br>Status                    | wing paths                                                           | :<br>Weight                          | Session ID                                                                                                 |
| 'his device h<br>Path Id<br>0x7704                              | Status<br>Conne                            | wing paths<br>Type<br>Active                                         | :<br>Weight<br>n/a                   | Session ID<br>ffffe000024e5430-400                                                                         |
| his device h<br>Path Id<br>0x7704<br>0x7704                     | Status<br>Conne                            | Type<br>Active<br>Active                                             | :<br>Weight<br>n/a<br>n/a            | Session ID<br>ffffe000024e5430-400<br>ffffe000024e5430-400                                                 |
| his device h<br>Path Id<br>0x7704<br>0x7704<br>0x7704           | Status<br>Conne<br>Conne<br>Conne          | Wing paths<br>Type<br>Active<br>Active<br>Active                     | :<br>Weight<br>n/a<br>n/a<br>n/a     | Session ID<br>ffffe000024e5430-400<br>ffffe000024e5430-400<br>ffffe000024e5430-400                         |
| his device h<br>Path Id<br>0x7704<br>0x7704<br>0x7704<br>0x7704 | Status<br>Conne<br>Conne<br>Conne<br>Conne | wing paths<br>Type<br>Active<br>Active<br>Active<br>Active<br>Active | :<br>N/a<br>n/a<br>n/a<br>n/a<br>n/a | Session ID<br>ffffe000024e5430-400<br>ffffe000024e5430-400<br>ffffe000024e5430-400<br>ffffe000024e5430-400 |
| his device h<br>Path Id<br>0x7704<br>0x7704<br>0x7704<br>0x7704 | Status<br>Conne<br>Conne<br>Conne<br>Conne | Type<br>Active<br>Active<br>Active<br>Active<br>Active               | :<br>N/a<br>n/a<br>n/a<br>n/a<br>n/a | Session ID<br>ffffe000024e5430-400<br>ffffe000024e5430-400<br>ffffe000024e5430-400<br>ffffe000024e5430-400 |
| his device h<br>Path Id<br>0x7704<br>0x7704<br>0x7704<br>0x7704 | Status<br>Conne<br>Conne<br>Conne<br>Conne | Type<br>Active<br>Active<br>Active<br>Active<br>Active               | :<br>n/a<br>n/a<br>n/a<br>n/a<br>n/a | Session ID<br>ffffe000024e5430-400<br>ffffe000024e5430-400<br>ffffe000024e5430-400<br>ffffe000024e5430-400 |
| his device h<br>Path Id<br>0x7704<br>0x7704<br>0x7704<br>0x7704 | Status<br>Conne<br>Conne<br>Conne<br>Conne | Ving paths<br>Type<br>Active<br>Active<br>Active<br>Active           | :<br>N/a<br>n/a<br>n/a<br>n/a        | Session ID<br>ffffe000024e5430-400<br>ffffe000024e5430-400<br>ffffe000024e5430-400<br>ffffe000024e5430-400 |
| his device H<br>Path Id<br>0x7704<br>0x7704<br>0x7704<br>0x7704 | Status<br>Conne<br>Conne<br>Conne<br>Conne | Wing paths<br>Type<br>Active<br>Active<br>Active<br>Active           | :<br>Weight<br>n/a<br>n/a<br>n/a     | Session ID<br>ffffe000024e5430-400<br>ffffe000024e5430-400<br>ffffe000024e5430-400<br>ffffe000024e5430-400 |
| his device h<br>Path Id<br>0x7704<br>0x7704<br>0x7704<br>0x7704 | Status<br>Conne<br>Conne<br>Conne<br>Conne | Ving paths<br>Type<br>Active<br>Active<br>Active<br>Active<br>III    | :<br>N/a<br>n/a<br>n/a<br>n/a        | Session ID<br>ffffe00024e5430-40<br>ffffe00024e5430-40<br>ffffe00024e5430-40<br>ffffe00024e5430-40         |

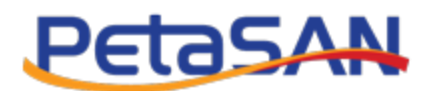

## 6. Formatting our disk

To format the disk, go to "Server Manager" -> "File and Storage Services" -> "Disks"

Note: When preparing the disk for use in a clustered scenario where multiple Windows machines access the disk concurrently (example: when using Clustered Shared Volumes with Hyper-V or with Scale Out File Server), this step is done from the first machine only.

First bring the disk online:

| <b>b</b>     |                                                                                 | Se                                                                    | erver Manager                                                                                      |                             |                                        |                                  |                                                                                 | -                                 | D            | x             |
|--------------|---------------------------------------------------------------------------------|-----------------------------------------------------------------------|----------------------------------------------------------------------------------------------------|-----------------------------|----------------------------------------|----------------------------------|---------------------------------------------------------------------------------|-----------------------------------|--------------|---------------|
| $\mathbf{E}$ | . ✓ File and                                                                    | Storage Services • Volu                                               | mes • Disk                                                                                         | S                           | • 🕲                                    | • ۲                              | Manage Too                                                                      | ls View                           | ŀ            | lelp          |
|              | Servers<br>Volumes<br>Disks<br>Storage Pools<br>Shares<br>iSCSI<br>Work Folders | DISKS<br>All disks   2 total                                          | <ul> <li>(ii) ▼ (ii) ヽ</li> <li>acity Unallocated</li> <li>GB 0.00 B</li> <li>TB 100 TB</li> </ul> | Partition<br>MBR<br>Unknown | Read Only (                            | Clustered Re<br>Bri<br>Tal<br>Re | Su Bus Type<br>SAS<br>iSCSI<br>w Volume<br>ing Online<br>ke Offline<br>set Disk | TASKS<br>Name<br>VMware<br>PETASA | VMw          |               |
|              |                                                                                 | <ul> <li>▲</li> <li>Last refreshed on 10/1/2016 5:40:59 AM</li> </ul> |                                                                                                    | 1                           |                                        |                                  |                                                                                 |                                   | >            |               |
|              |                                                                                 | VOLUMES<br>Related Volumes   0 total<br>Disk is Offline               | TASKS                                                                                              | STO<br>PETA                 | RAGE POOL<br>SAN RBD Multi<br><i>N</i> | -Path Disk D                     | Device on WIN-PI                                                                | 3 TASKS                           | •            |               |
|              |                                                                                 | $\odot$                                                               |                                                                                                    |                             |                                        |                                  | • R                                                                             | 5 🖬 🈡                             | 5:44<br>10/1 | 4 AM<br>/2016 |

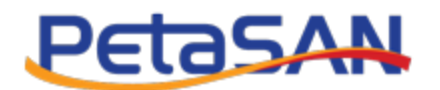

Then initialize the disk to create the partition table and boot record

| <b>b</b>  |                         | Server Manager                                                                                                    | -          | ٥              | x          |  |
|-----------|-------------------------|----------------------------------------------------------------------------------------------------|------------|----------------|------------|--|
| E         | . ✓ File and            | Storage Services • Volumes • Disks • 🕄   🏲 Manage Tools                                                                                       | View       | He             | elp        |  |
|           | Servers<br>Volumes      | All disks   2 total                                                                                                    | TASKS      | •              | ^          |  |
| ii:       | Disks                   | Filter $\rho$ (III) $\checkmark$ (III) $\checkmark$                                                                                           |            | •              |            |  |
| ₽         | Storage Pools<br>Shares | Number Virtual Disk Status Capacity Unallocated Partition Read Only Clustered Su Bus Type<br>WIN-PB4FOGKL4FI (2)                              | Name       |                |            |  |
|           | iSCSI                   | 0 Online 200 GB 0.00 B MBR SAS                                                                                                    | VMware,    | VMw            |            |  |
|           | Work Folders            | 1     Online     100 TB     100 TB     Unknow     iSCSI       Bring Online     Take Offline       Initialize     Reset Disk                   | PETASAN    | N RBD          | =          |  |
|           |                         | Last refreshed on 10/1/2016 5:40:59 AM                                                                                                    |            |                |            |  |
|           |                         | VOLUMES     STORAGE POOL       Related Volumes   0 total     TASKS ▼       No volumes exist.     PETASAN RBD Multi-Path Disk Device on WIN-PB | TASKS      | •              |            |  |
|           |                         | To create a volume, start the New Volume Wizard.                                                                                              |            |                | ~          |  |
| $\square$ |                         | - No                                                                                                    | <b>a</b> 😡 | 5:46<br>10/1/2 | AM<br>2016 |  |

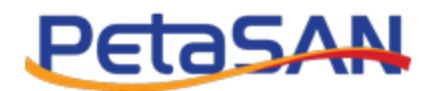

Now click "New Volume..." to format the disk as NTFS.

| è             |                                                                                 | Server Manager                                                                                                    | _                                     | ۰                  | x        |
|---------------|---------------------------------------------------------------------------------|----------------------------------------------------------------------------------------------------|---------------------------------------|--------------------|----------|
| E             | ●                                                                               | d Storage Services 🔸 Volumes 🔸 Disks 🛛 🗸 🕄 🖌 Manage Tools                                                                                                    | View                                  | Help               | p        |
| ⊞<br>i:<br>i: | Servers<br>Volumes<br>Disks<br>Storage Pools<br>Shares<br>iSCSI<br>Work Folders | DISKS<br>All disks   2 total         Filter       P       Image: Capacity       Unallocated       Partition       Read Only       Clustered       Sum       Bus Type       Number         MUN-PB4FQGKL4FI (2)       0       Online       200 GB       0.00 B       MBR       SAS       V         0       Online       100 TB       100 TB       GPT       SCC       P         Bring Online       Take Offline       Reset Disk       Sas       V | TASKS<br>lame<br>/Mware, V<br>/ETASAN | ✓<br>/Mw<br>RBD    | ~        |
|               |                                                                                 |                                                                                                    | TASKS                                 | >                  |          |
|               |                                                                                 | No volumes exist.  No related storage pool exists.  To create a volume, start the New Volume Wizard.                                                                                                    |                                       |                    | ~        |
|               |                                                                                 | - Re (i                                                                                                    | 1 🕼                                   | 5:47 Al<br>10/1/20 | M<br>016 |

This will open the "New Volume Wizard", go through all steps accepting the default values. This will format the disk as NTFS and assign a drive letter to it.

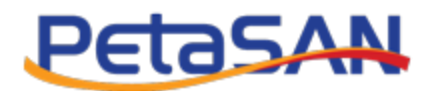

Congratulations! We have successfully prepared our 100 TB 4 Active paths disk.

| New Volume (E:) Properties                                                                        |                                                                                                    |                 |         |           |  |  |  |
|---------------------------------------------------------------------------------------------------|----------------------------------------------------------------------------------------------------|-----------------|---------|-----------|--|--|--|
| Shadow Copie                                                                                      | es Pre                                                                                                    | vious Versions  | Quota   | Customize |  |  |  |
| General                                                                                           | General Tools                                                                                              |                 | Sharing | Security  |  |  |  |
| Ŷ                                                                                                 | New Volume                                                                                                 |                 |         |           |  |  |  |
| Туре:                                                                                             | Type: Local Disk                                                                                           |                 |         |           |  |  |  |
| File system:                                                                                      | NTFS                                                                                                    |                 |         |           |  |  |  |
| Used spa                                                                                          | Used space:         608,075,776 bytes         579 MB           Free space:         working         99.9 TB |                 |         |           |  |  |  |
| Free space                                                                                        |                                                                                                    |                 |         |           |  |  |  |
| Capacity:                                                                                         |                                                                                                    | working 99.9 TB |         |           |  |  |  |
| Drive E:                                                                                          |                                                                                                    |                 |         |           |  |  |  |
| Allow files on this drive to have contents indexed in addition to file properties OK Cancel Apply |                                                                                                    |                 |         |           |  |  |  |

Note: Don't forget that PetaSAN uses cloud technology which allows us to over-commit storage. We need to regularly check the PetaSAN Dashboard and find out how much physical storage has actually been used and add physical disks as necessary. As far as Windows is concerned, the 100 TB disk is fully available from day one and will not warn us if its usage is approaching the physical storage available, it is actually oblivious to this.